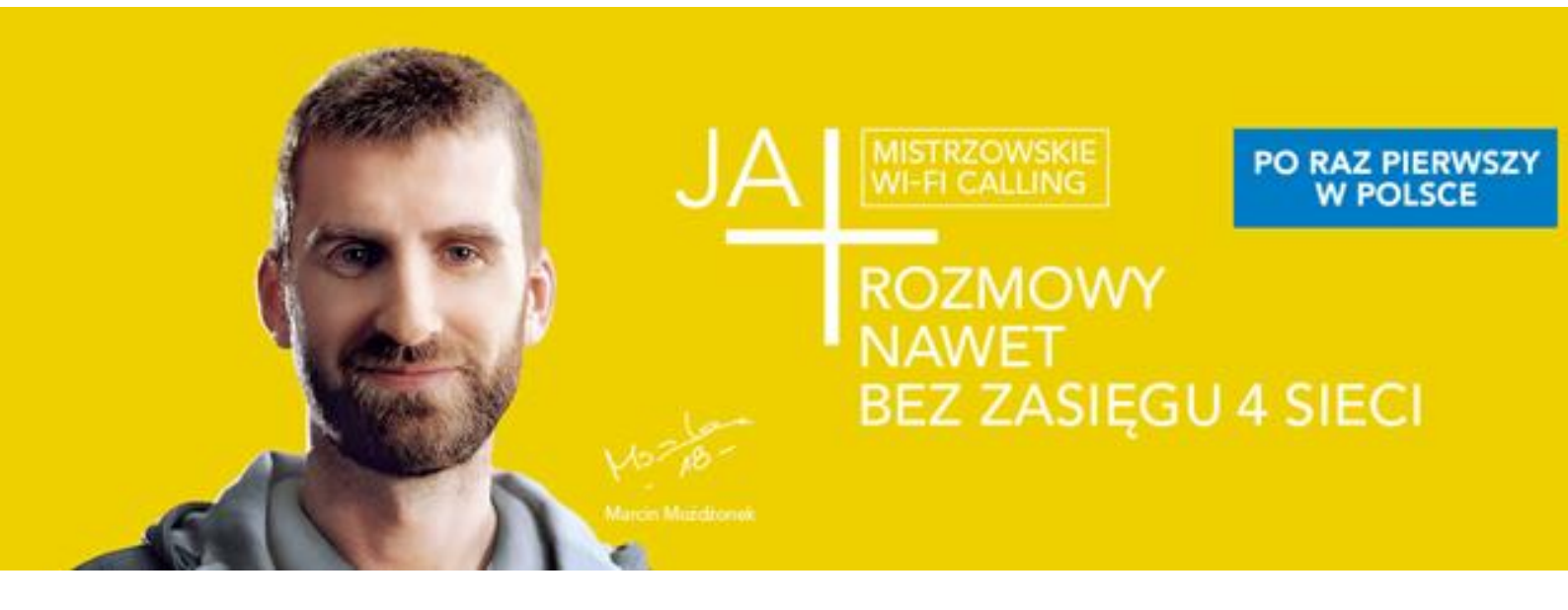

# WiFi Calling+

Instrukcja obsługi aplikacji

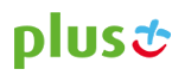

### Wstęp

Aplikacja WiFi Calling+ umożliwia realizowanie bezpłatnych połączeń głosowych z wykorzystaniem sieci Wi-Fi w ramach korzystania z usługi "Wi-Fi Calling-Test".

Warunkiem korzystania z usługi "Wi-Fi Calling-Test" jest pozytywna weryfikacja zgłoszenia potwierdzona wiadomością tekstową SMS. Szczegółowe warunki przystąpienia do testu i korzystania z usługi są zawarte w Regulaminie Testu Konsumenckiego Usługi Wi-Fi Calling-Test.

### Instalacja aplikacji

- 1. Po otrzymaniu potwierdzenia SMS-em o pozytywnej weryfikacji Twojego zgłoszenia, połącz się z dostępną siecią Wi-Fi, np. ze swoją domową siecią Wi-Fi lub bezpłatnym Hotspot-em.
- 2. Ze Sklepu Play pobierz i zainstaluj aplikację Wi-Fi Calling+.

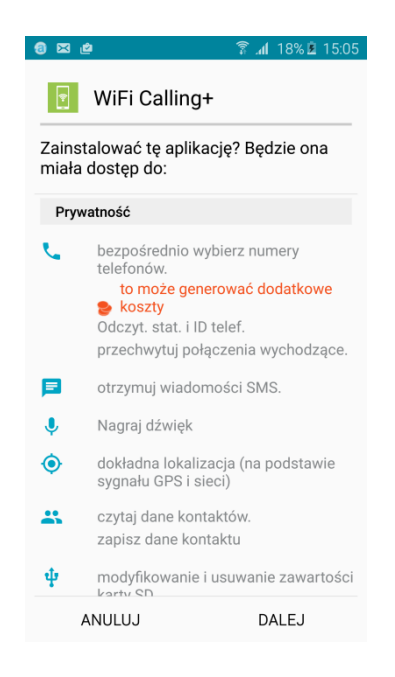

 Po zakończeniu procesu instalacji aplikacji wybierz przycisk Otwórz aby uruchomić aplikację i rozpocząć konfigurację swojego konta.

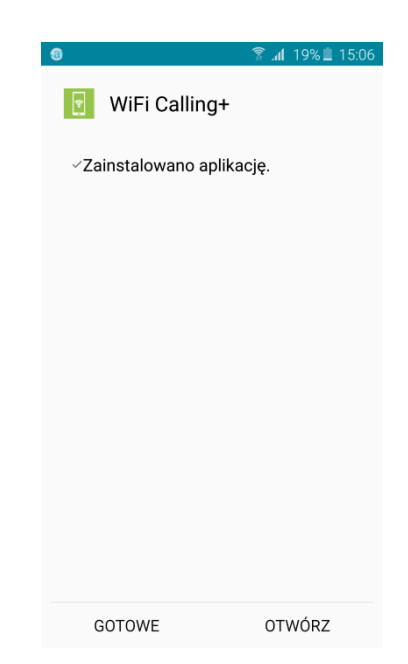

# plus 🕹

4. W pierwszym kroku konfiguracji zostaniesz poproszony o wprowadzenie numer swojego telefonu. Wpisując numer poprzedź go prefiksem 48, a następnie wybierz przycisk **Kontynuuj**.

| 2 % | 🛜 📶 19% 🗎 15:07              | <b>@</b> ½ | ſ    |            | اً ال.<br>1 | 18% 🗎 15:13 |
|-----|------------------------------|------------|------|------------|-------------|-------------|
| ወ   | plus&                        | டு         |      |            |             | plusst      |
|     | KONFIGURACJA KONTA           |            |      | KONFIGURA  | CJA KONTA   |             |
| •   | Numer telefonu (48XXXXXXXXXX | [          | ¢    | 4860121097 | 8           |             |
|     | KONTYNUUJ                    |            |      | KONTY      | /NUUJ       |             |
|     |                              |            |      |            |             |             |
|     |                              |            |      |            |             |             |
|     |                              | 1          |      | 2 авс      | 3 DEF       | ×           |
|     |                              | 4          | GHI  | 5 JKL      | 6 мио       | ОК          |
|     |                              | 7          | PQRS | 8 TUV      | 9 wxyz      | Sym         |
|     |                              | ×          |      | 0 +        | #           | ₩           |

5. Wybierz klawisz Wyślij SMS aby otrzymać kod aktywacyjny.

| Wysłać SMS z k         | odem aktywacyjnym do               |
|------------------------|------------------------------------|
| Wysłać SMS z k<br>+486 | odem aktywacyjnym do<br>501210978? |
| Wysłać SMS z k<br>+486 | odem aktywacyjnym do<br>601210978? |

🗟 🚽 18% 🗎 15<sup>.</sup>13

# plus 🕹

6. Poczekaj chwilę na otrzymanie kodu aktywacyjnego.

| () a ž       | 휾 📶 18% 🗎 15:13 |
|--------------|-----------------|
|              |                 |
|              |                 |
|              |                 |
|              |                 |
| (            | $\supset$       |
| Żądanie kodu | aktywacyjnego   |
|              |                 |

7. Po otrzymaniu SMS-a z kodem, aplikacja automatycznie pobierze kod i zakończy proces konfiguracji. Wybierz przycisk **Zamknij** aby zamknąć okno wiadomości konfiguracyjnej. Okno wiadomości konfiguracyjnej może nie pojawić się w niektórych modelach telefonów ale aplikacja odbierze kod z wiadomości SMS.

| ⊠                    | <ul> <li></li></ul>                         |
|----------------------|---------------------------------------------|
| ZAMKNIJ ODPISZ WIDOK | ZAMKNIJ ODPISZ WIDOK                        |
|                      | Konfiguracja konta zakończona<br>pomyślnie. |
|                      | KONTYNUUJ                                   |
| Wczytywanie          |                                             |

8. Wybierz przycisk Kontynuuj aby zakończyć konfigurację.

| ම ය ස<br>🕐 WiFi                             | ? ₄l 18%≞ 15:14<br>plus <i>≎</i> |  |  |  |
|---------------------------------------------|----------------------------------|--|--|--|
| KONFIGURACJA KONTA                          |                                  |  |  |  |
| Konfiguracja konta zakończona<br>pomyślnie. |                                  |  |  |  |
| KONT                                        | YNUUJ                            |  |  |  |

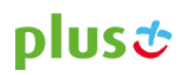

9. Instalacja aplikacji i konfiguracja konta zostały ukończone. Możesz rozpocząć korzystanie z usługi Wi-Fi Calling-Test.

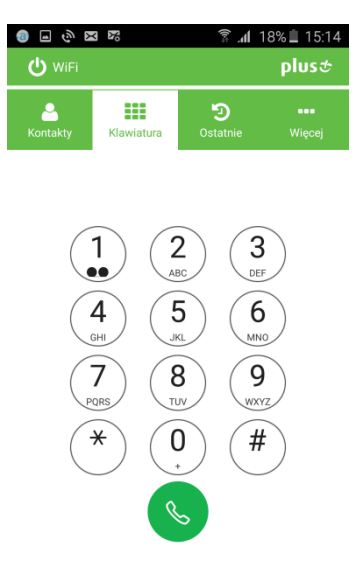

## Wygląd aplikacji

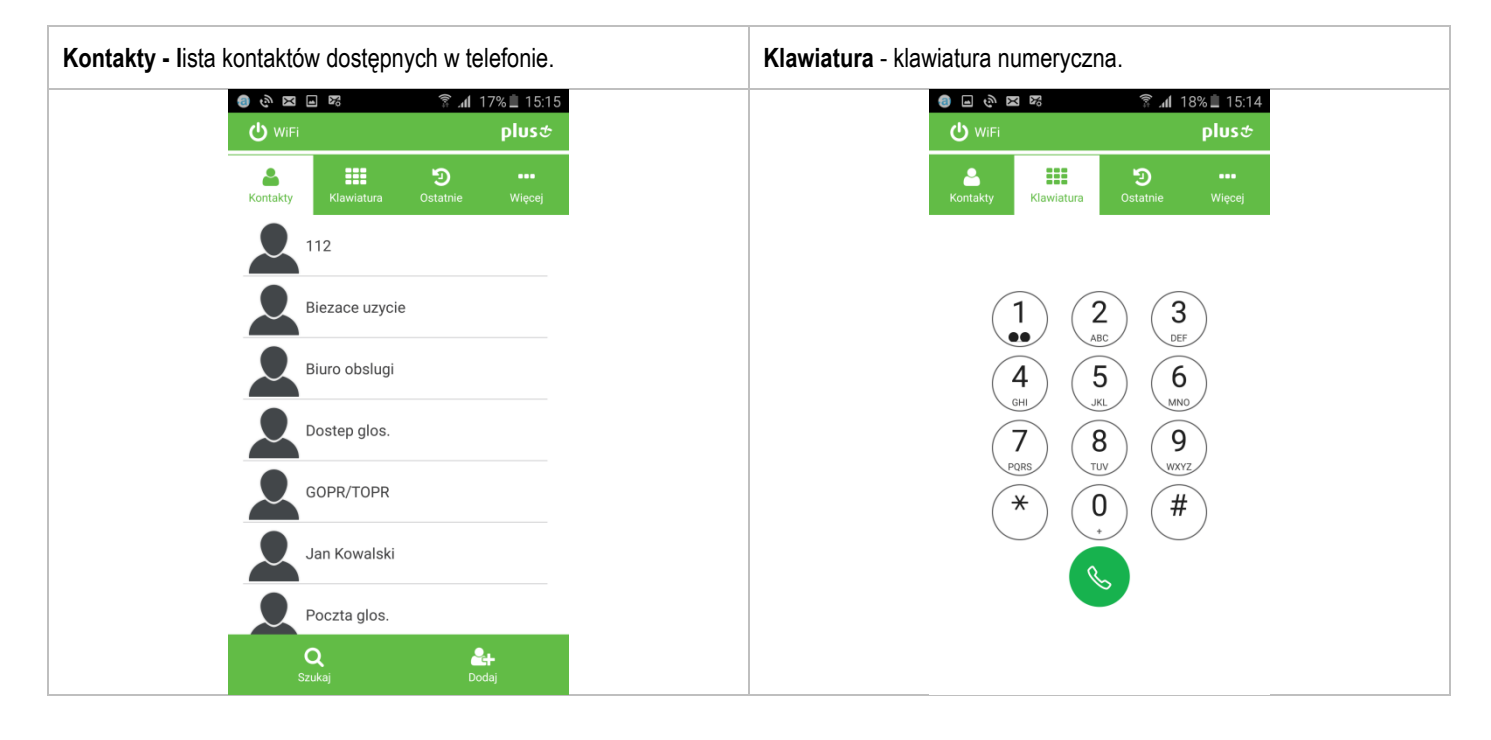

# plust

| Ostatnie - rejestr połączeń wykonywanych poprzez aplikację. | Więcej                                                                                                    |
|-------------------------------------------------------------|----------------------------------------------------------------------------------------------------|
| ৰু জ প্ৰথ জ 😤 🔐 17% 🗎 15:15<br>🕐 WiFi Plus ক                |                                                                                                    |
| Kontakty Klawiatura Ostatnie Więcej                         | Kontakty Klawiatura Ostatnie Więcej                                                                                                    |
| Wszystkie Nieodebrane Top 10                                | Ułącz/wyłącz ON                                                                                                    |
|                                                             | Ustawienia połączeń                                                                                                    |
|                                                             | Pomoc                                                                                                    |
| Brak ostatnich połączeń                                     | i Informacje                                                                                                    |
|                                                             | Wyjście                                                                                                    |
| لللل<br>Wyczyść                                             |                                                                                                    |
| Dostępne opcje:<br>• Wszystkie<br>• Nieodebrane<br>• Top 10 | <ul> <li>Dostępne opcje:</li> <li>Włącz/Wyłącz</li> <li>Ustawienia połączeń <ul> <li>Przechwytywanie połączeń</li> <li>Ukrywanie numeru</li> </ul> </li> <li>Pomoc</li> <li>Informacje <ul> <li>Regulamin usługi</li> <li>O aplikacji</li> </ul> </li> <li>Wyjście</li> </ul> |

## Wykonywanie i odbieranie połączeń.

## UWAGA:

Żeby realizować połączenia poprzez aplikację Wi-Fi Calling+ aparat musi być połączony z siecią Wi-Fi a aplikacja musi być online!

Połączenie telefonu z siecią Wi-Fi oraz aktualny status zalogowania aplikacji możesz sprawdzić na pasku powiadomień systemu Android oraz w lewym górnym rogu okna aplikacji.

|              |            |                      | 54% 🖬 16:18   |
|--------------|------------|----------------------|---------------|
| <b>W</b> iFi | •          |                      | ្រាបនថ        |
| Kontakty     | Klawiatura | <b>ා</b><br>Ostatnie | •••<br>Więcej |

Na poniższym obrazku przedstawiony jest widok paska powiadomień i przypadku gdy aplikacja jest offline,

|          |            | h. ŝ                 | 54% ∎ 16:20<br>plus & |
|----------|------------|----------------------|-----------------------|
| Kontakty | Klawiatura | <b>D</b><br>Ostatnie | •••<br>Więcej         |

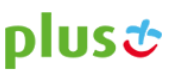

Wprowadź numer bezpośrednio z klawiatury lub wybierz kontakt z listy kontaktów i naciśnij zielony klawisz słuchawki aby nawiązać połączenie.

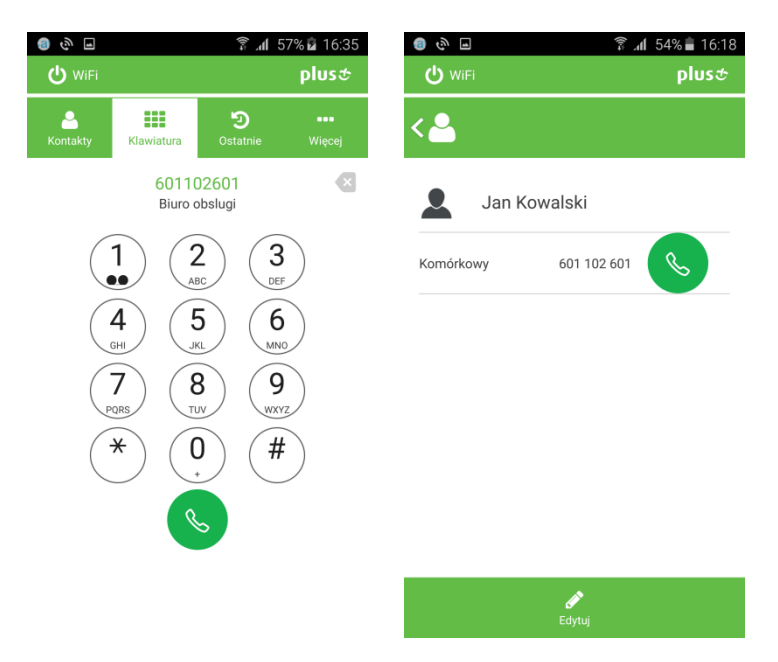

Połączenie możesz nawiązać również korzystając z natywnej klawiatury lub listy kontraktów. Pojawi się wtedy okno z pytaniem: Zadzwonić wykorzystując aplikację Wi-Fi Calling+?

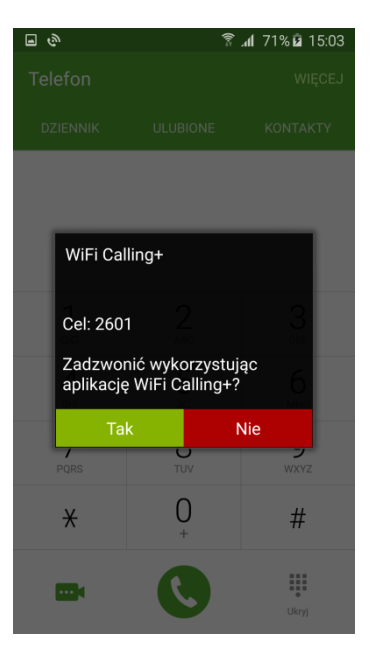

Wybierz **Tak** jeśli chcesz zrealizować połączenie poprzez Wi-Fi Calling+, lub wybierz **Nie** jeśli chcesz zadzwonić korzystając z sieci komórkowej.

Opcję tą możesz wyłączyć w ustawieniach aplikacji Wi-Fi Calling+, wybierając w menu Więcej, następnie Ustawienia połączeń i przestawić Połączenia wychodzące na OFF

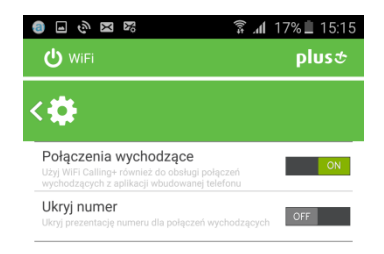

### Odbieranie połączeń

Jeśli Twój telefon jest połączony z siecią Wi-Fi, a aplikacja Wi-Fi Calling+ jest online, to wszystkie połączenia głosowe przychodzące na Twój numer będą obsługiwane poprzez aplikację.

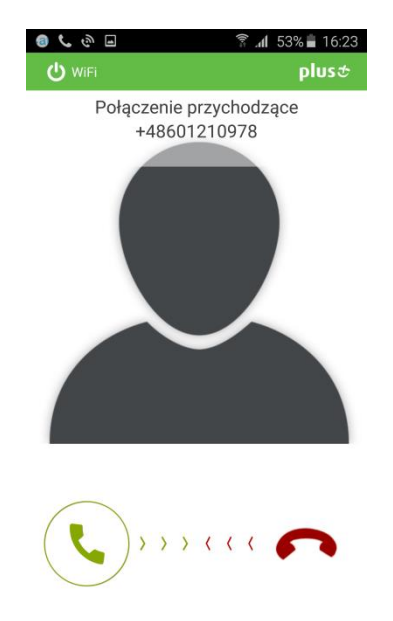

Aby odebrać połączenie przesuń przycisk zielonej słuchawki w prawo, aby obrzucić połączenie przesuń przycisk czerwonej słuchawki w lewo.

### Kontakty

Aplikacja korzysta z tych samych kontaktów, które dostępne są w telefonie. Aplikacja wyświetla kontakty, które zostały zdefiniowane do pokazania przez użytkownika w ustawieniach kontaktów w systemie Android..

### Rejestr Połączeń

Aplikacja posiada własny rejestr połączeń. Oznacza to , ze połączenia zrealizowane przez aplikację widoczne są tylko w aplikacji . Połączenia realizowane w sposób tradycyjny nie są widoczne w aplikacji.

Przycisk "Wyczyść" w rejestrze połączeń w aplikacji usuwa historie połączeń tylko w aplikacji.

UWAGA Przycisk "Wyczyść" kasuje historię wszystkich typów połączeń – niezależnie od tego na której zakładce (Wszystkie/Nieodebrane/TOP10) jest on uruchomiony.